## AQ1200 升级步骤

把升级的文件 MFT\_OTDR.YMC 放进 U 盘,保持 AQ1200 一直外接电源。

开机后,按OTDR,进入OTDR主菜单,然后按SETUP进入设置菜单。

选"系统设置"——>版本升级 ——>在驱动器选项选"USB存储器"——>移动光标选中"MFT\_OTDR.YMC"文件,按下 F5键"执行"——>在弹出的对话框上选择"执行" 按下 ENTER 键。升级提醒进行中,不要动机器,当完成关机重启后升级完成。

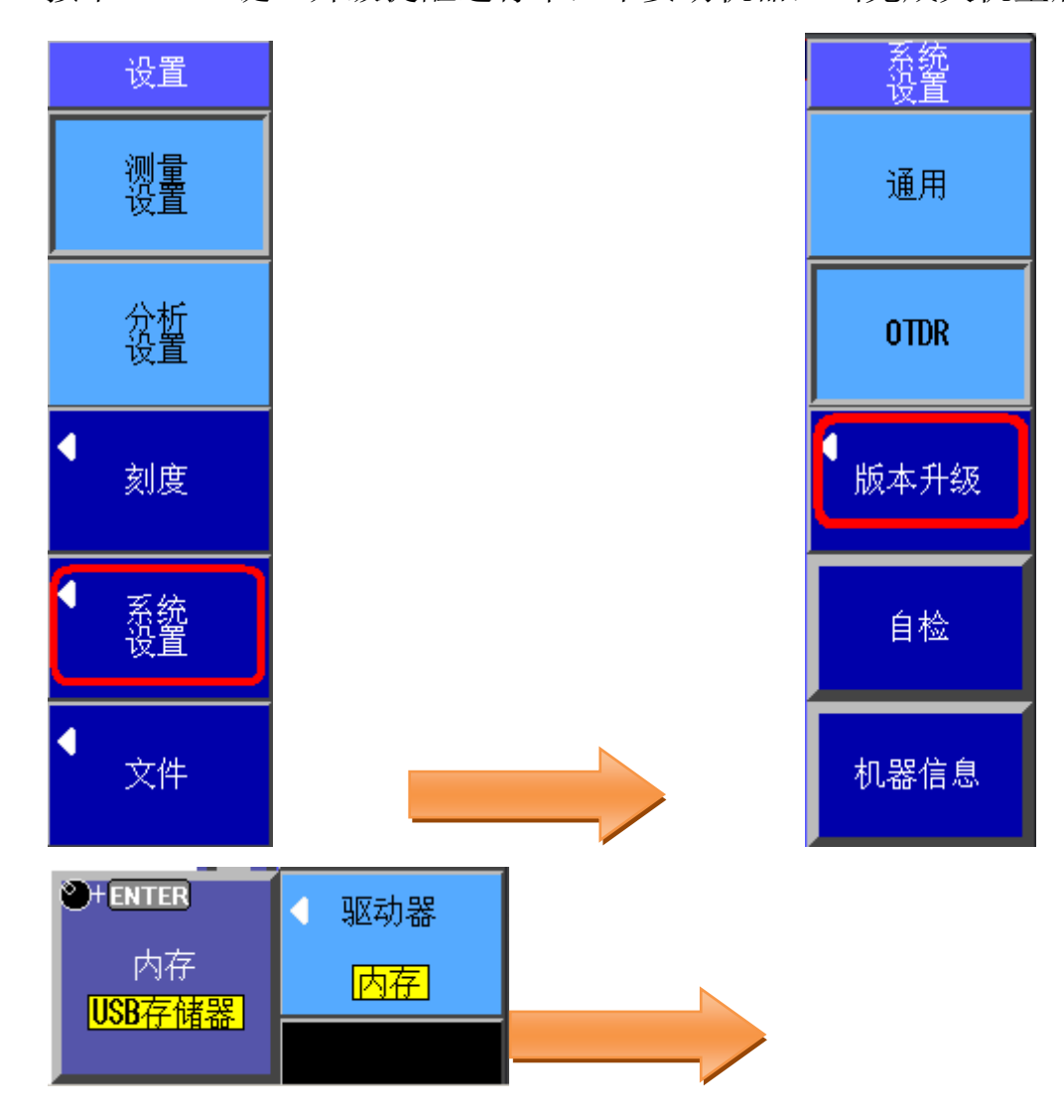

| File List                                                                   |              | 版本升级             |
|-----------------------------------------------------------------------------|--------------|------------------|
| Path = USB Memory<br>Space : 1.91GB (2.049.376.256Bytes)   Num Of Files : 5 |              |                  |
| FileName  Size  Date                                                        |              |                  |
| 🗑 USB Memory                                                                |              |                  |
| □ aq7275升级208 2011/03/03 17<br>□ 其它 2011/03/03 09                           | 1:02<br>1:22 |                  |
|                                                                             | 1:21         |                  |
| □ 2011-03 陕西联連FTH交流会议 2011/03/03 09<br>2011/04/15 16 3.88M 2011/04/15 16    | :21          | ◀ 懇初器            |
|                                                                             | _            | USB存储器           |
|                                                                             |              |                  |
|                                                                             |              |                  |
|                                                                             |              | 林行               |
|                                                                             |              | 1741 J           |
|                                                                             |              |                  |
|                                                                             |              |                  |
| 👘 Normal IPA 🚭 😨                                                            | / 🕮 - 🗗 / 📘  | 4 WA A MAAMAAAAA |

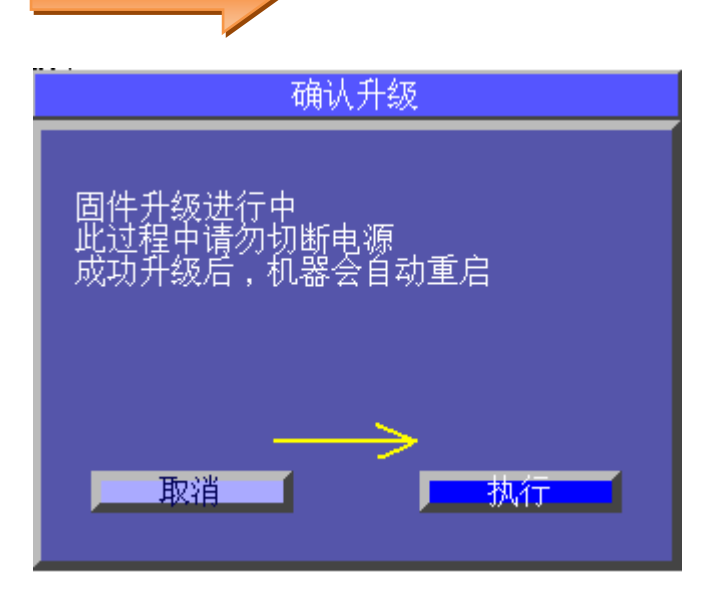

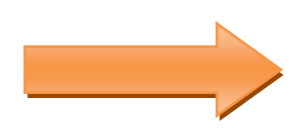

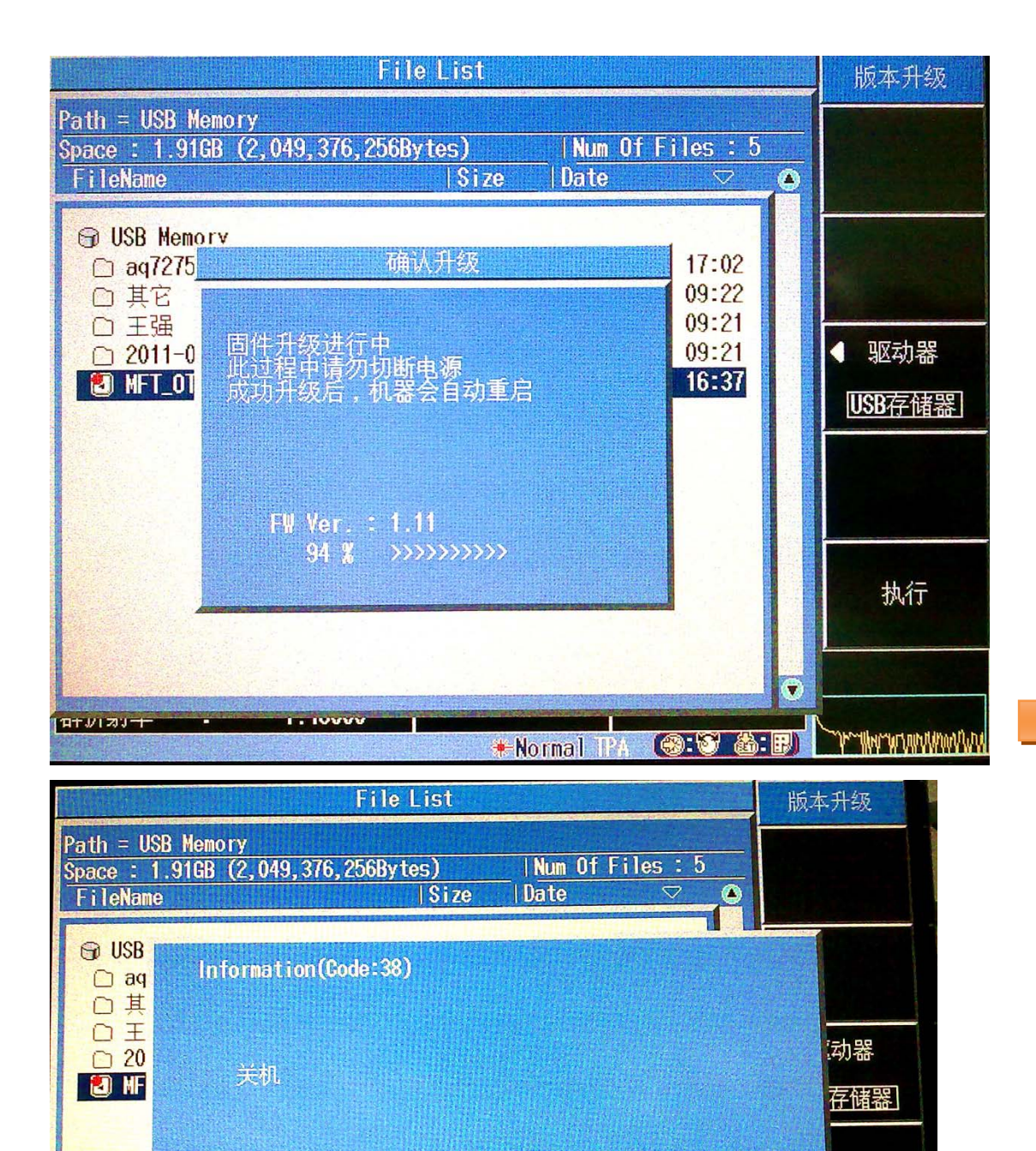

1. 10000

11+1/1211-1-

执行